TO: EPSON 愛用者

FROM: EPSON 客服中心

主題敘述:原廠連續供墨系統 EpsonL565 如何查詢已傳送過的傳真資料並再次傳送

步驟 1、開啓「FAX UTILITY」。 \* WINDOWS XP / 7:開始→程式集→EPSON SOFTWWARE→ FAX UTILITY」。 \* WINDOWS 8 / 10:應用程式→EPSON SOFTWWARE→ FAX UTILITY」。

步驟 2、開啓「FAX UTILITY」後,滑鼠游標移至「傳真傳送資料」並點選

| 🖕 FAX Utility |             |
|---------------|-------------|
|               |             |
| 傳真傳送          | 僅傳送封面頁      |
| 工具            | 電腦傳真電話簿     |
|               | 傳真傳送記錄      |
| 傳真設定          | 電腦傳真設定      |
|               | 印表機的傳真設定    |
| 其他            | 新增其他印表機(傳真) |
|               | 線上說明        |
|               |             |

步驟3、直接點選之前已傳送過的日期時間,開啓檔案紀錄

| () 傳真傳送記錄                |                        | ARC: MAL |       |                  | x        |
|--------------------------|------------------------|----------|-------|------------------|----------|
| 檔案(F) 編輯(E) 檢視(V) 說明     | 3(H)                   |          |       |                  |          |
| 12 A X 7                 |                        |          |       |                  |          |
| 開始日期/時間                  | ▲ 結束日期/時間              | 收件人      | 公司/團體 | 傳真號碼             | <u>^</u> |
| 2015/9/16 上午 11:29:08    | 2015/9/16 上午 11:29:45  |          |       | 076143217        |          |
| 国 2015/9/16 上午 11:30:19  | 2015/9/16 上午 11:35:47  |          |       | 076143271        |          |
| 2015/9/16 上午 11:37:33    | 2015/9/16 上午 11:38:35  |          |       | 076143271        |          |
| 2015/9/22 上午 09:12:47    | 2015/9/22 上午 09:15:40  |          |       | 86778415         | E        |
| 国 2015/9/22 上午 09:15:48  | 2015/9/22 上午 09:20:26  |          |       | 86778415         |          |
| 国 2015/9/23 上午 11:48:46  | 2015/9/23 上午 11:50:39  |          |       | 27187028         |          |
| 2015/9/23 下午 12:10:00    | 2015/9/23 下午 12:13:12  |          |       | 27187028         |          |
| 国 2015/10/1下午 05:56:13   | 2015/10/1 下午 05:57:19  |          |       | 035553839        |          |
| 国 2015/10/5下午 05:29:02   | 2015/10/5 下午 05:30:17  |          |       | 033592240        |          |
| 国 2015/10/7下午 03:35:22   | 2015/10/7 下午 03:36:42  |          |       | 0422912950       |          |
| 2015/10/8 下午 02:05:12    | 2015/10/8 下午 02:06:10  |          |       | 035613076        |          |
| 国 2015/10/13 下午 03:38:10 | 2015/10/13 下午 03:39:36 |          |       | 035562159        |          |
| ■ 2015/10/20下午 02:35:21  | 2015/10/20下午 02:36:11  |          |       | 26762239         |          |
| 2015/10/20下午 02:37:06    | 2015/10/20下午 02:40:21  |          |       | 26762239         |          |
| 国 2015/10/23 下午 02:14:25 | 2015/10/23 下午 02:15:56 |          |       | 034613925        |          |
| 国 2015/10/23 下午 05:56:17 | 2015/10/23 下午 05:57:19 |          |       | 26426617         |          |
| 2015/10/23下午 05:57:34    | 2015/10/23 下午 05:58:59 |          |       | 26426617         |          |
| 国 2015/10/23 下午 06:02:41 | 2015/10/23 下午 06:03:51 |          |       | 26426617         |          |
| 国 2015/10/27下午 03:00:38  | 2015/10/27 下午 03:01:34 |          |       | 089232209        |          |
| 国 2015/10/27下午 03:01:52  | 2015/10/27 下午 03:02:37 |          |       | 089232209        |          |
| 国 2015/10/29 上午 09:32:17 | 2015/10/29 上午 09:33:18 |          |       | 89830505         |          |
| 国 2015/10/29 上午 10:19:34 | 2015/10/29 上午 10:22:15 |          |       | 062424775        |          |
| 国 2015/11/2下午 02:55:52   | 2015/11/2 下午 02:56:13  |          |       | 25916071         |          |
| 国 2015/11/2下午 02:58:46   | 2015/11/2 下午 03:00:06  |          |       | 25916071         | -        |
| •                        | III                    |          |       |                  | - F      |
|                          |                        |          |       | 選取數量: 0 (0 個位元組) |          |

步驟4、點選「傳真傳送」圖示。

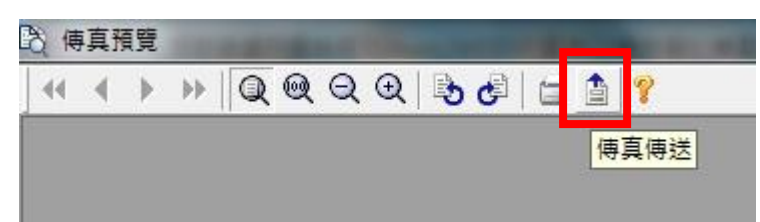

步驟 5、之後會跳出視窗,顯示「收件人設定」,直接輸入要傳真的電話號碼即可再次傳真同份文件

| 公円//函證<br> <br> <br>  一 一 一 一 一 一 一 一 一 一 一 一 一 一 一 一 一 一 一 | 247-15                             |
|-------------------------------------------------------------|------------------------------------|
| (明)<br>(傳 互號碼:<br>(<br>由於 [-」表示暫停,因此諸勿用於電話<br>日。            |                                    |
| 傳真號碼:<br> <br> <br>  由於「-」表示暫停,因此請勿用於電話<br>  中。             |                                    |
| 」<br>由於「-」表示暫停,因此諸勿用於電話<br>中。                               | 36TE                               |
| 1                                                           | 如无心药                               |
| 部門等:                                                        |                                    |
| 登錄至電話簿                                                      | ĵ.                                 |
|                                                             |                                    |
|                                                             | 部門等:<br>登錄至電話簿<br>步(B) 下一步(N) > 取消 |